# MS104-SH4AG

## 起動時のスプラッシュ画像の変更方法

1版 2009年06月17日

### 1. 起動時のスプラッシュ画像の変更方法

1.1 U-Boot の画像表示機能

本アプリケーションノートを実行するには、Linux-Kit-CO1のRelease2以降が必要となります。また、MS104-LCDAUD10 が接続されていることを前提とします。

Linux-Kit-C01Release2 より、U-Boot に BMP フォーマットの画像を表示する機能が追加されました。それに伴い、フラッシュ ROM 上の 0xa00a0000 から 0xa00fffff の領域に表示用の BMP ファイルを配置しています。 BMP 画像を表示する為のコマンドは『bmp』であり、以下のように使用します。

「**「help bmp**』と入力することで、bmp コマンドのヘルプを表示させることが出来ます。

| => help bmp                         |                              |  |  |  |  |  |  |
|-------------------------------------|------------------------------|--|--|--|--|--|--|
| bmp info <imageaddr></imageaddr>    | - display image info         |  |  |  |  |  |  |
| bmp display <imageaddr></imageaddr> | [x y] - display image at x,y |  |  |  |  |  |  |

『help bmp』は正確には bmp コマンドではなく help コマンドとなります。

 『bmp info (表示イメージアドレス)』と入力することで、(表示イメージアドレス)から配置された BMP フォーマットイメ ージのファイル情報を表示させることが出来ます。

| =>                 | bmp   | info  | a00 | a000 | 0 |     |
|--------------------|-------|-------|-----|------|---|-----|
| Ima                | age s | size  |     | 480  | х | 272 |
| Bits per pixel: 24 |       |       |     |      |   |     |
| Cor                | npres | ssion |     | 0    |   |     |

『**bmp display 〈表示イメージアドレス〉 [x y]**』と入力することで、〈表示イメージアドレス〉から配置された BMP フォー マットイメージを[x y]座標から表示させることが出来ます。

[x y]の指定は省略することが可能で、省略した場合、[0 0]が指定されたものとして動作します。
 => bmg display a00a0000

video\_display\_bitmap: @ a00a0000 (0,0)

フラッシュ ROM の配置は以下のようになっています。

| 開始アドレス     | 終了アドレス     | 領域サイズ    | 領域名         |
|------------|------------|----------|-------------|
| 0xa0000000 | 0xa007ffff | 512kbyte | U-Boot      |
| 0xa0080000 | 0xa009ffff | 128kbyte | U-Boot 環境変数 |
| 0xa00a0000 | 0xa00fffff | 384kbyte | スプラッシュ画像    |
| 0xa0100000 | 0xa04fffff | 4Mbyte   | Linux カーネル  |
| 0xa0500000 | 0xa0ffffff | 11Mbyte  | 未使用領域       |

Table 1.1-1 フラッシュ ROM の配置 (Release2)

スプラッシュ画像領域を書き換えることにより、起動時に表示される画像を変更することが可能です。また、表示時に RAM 上の画像を指定することも可能な為、CF カード及びネットワークから RAM 上にダウンロードした画像を表示することも可能です。

1.2 TFTP でダウンロードした画像の表示手順

ホスト PC 上の/tftpboot ディレクトリに ms104sh4ag.bmp ファイルが配置されていることを前提とします。 ms104sh4ag.bmp は弊社 WEB サイトのファイルセンター(http://www.apnet.co.jp/public/linux-c0x/dl/filecenter/ index.html)またはLinux-Kit-C01Release2の製品 CD に収録されています。

- 『Linux 開発キットソフトウェアマニュアル U-boot 編』を参照し、MS104-SH4AG とホスト PC を接続し、MS104-SH4AG の 電源を投入します。
- ② 電源投入後、『Hit any key to stop autoboot』の文字が表示され、表示されてから2秒以内にキー入力を行うとU-Boot のコマンドコンソールが表示され、U-Bootへのコマンド入力が可能になります。

```
U-Boot 2009.03 (6月 08 2009 - 11:55:39)

CPU: SH4

BOARD: SH7764 ALPHAPROJECT MS104-SH4AG

DRAM: 64MB

FLASH: 16MB

In: serial

Out: serial

Err: serial

Net: sh_eth

Hit any key to stop autoboot: 0

=> チー入力
```

③ TFTP を使用し、画像をダウンロードします。

④ ダウンロードした画像を表示します。
 => bmp display 84800000

video\_display\_bitmap: @ 84800000 (0,0)
=>

#### 1.3 フラッシュ ROM に保存されている画像の変更

```
スプラッシュ画像の配置されているフラッシュ ROM 領域の書き換えを行います。
```

ホスト PC 上の/tftpboot ディレクトリに ms104sh4ag. bmp ファイルが配置されていることを前提とします。 ms104sh4ag. bmp は弊社 WEB サイトのファイルセンターまたはLinux-Kit-C01Release2 の製品 CD に収録されています。

- 『Linux 開発キットソフトウェアマニュアル U-boot 編』を参照し、MS104-SH4AG とホスト PC を接続し、MS104-SH4AG の電源を投入します。
- ② 電源投入後、『Hit any key to stop autoboot』の文字が表示され、表示されてから2秒以内にキー入力を行うとU-Bootのコマンドコンソールが表示され、U-Bootへのコマンド入力が可能になります。

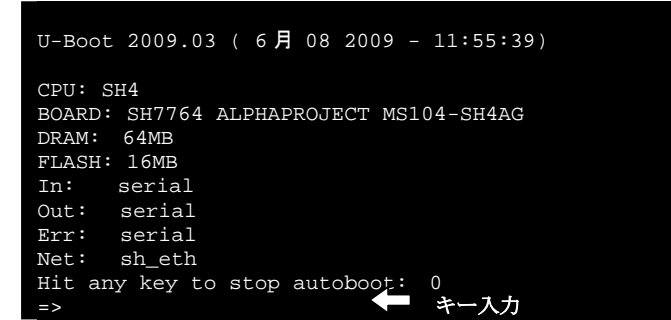

③ TFTP を使用し、画像をダウンロードします。

フラッシュ領域を消去します。

```
=> protect off a00a0000 +00060000
Un-Protected 3 sectors
=> erase a00a0000 +00060000
... done
Erased 3 sectors
=>
```

⑤ ③でダウンロードした画像をフラッシュ ROM に書き込みます。

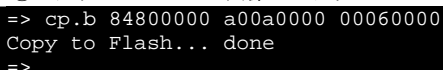

#### 1.4 自動起動の設定

U-Boot は電源投入から2秒後に環境変数『bootcmd』に設定されたコマンドを自動で実行します。この際にLinuxの起動とスプ ラッシュ画像が表示されるように設定を行います。

- 『Linux 開発キットソフトウェアマニュアル U-boot 編』を参照し、MS104-SH4AG とホスト PC を接続し、MS104-SH4AG の電源を投入します。
- ② 電源投入後、『Hit any key to stop autoboot』の文字が表示され、表示されてから2秒以内にキー入力を行うとU-Boot のコマンドコンソールが表示され、U-Boot へのコマンド入力が可能になります。

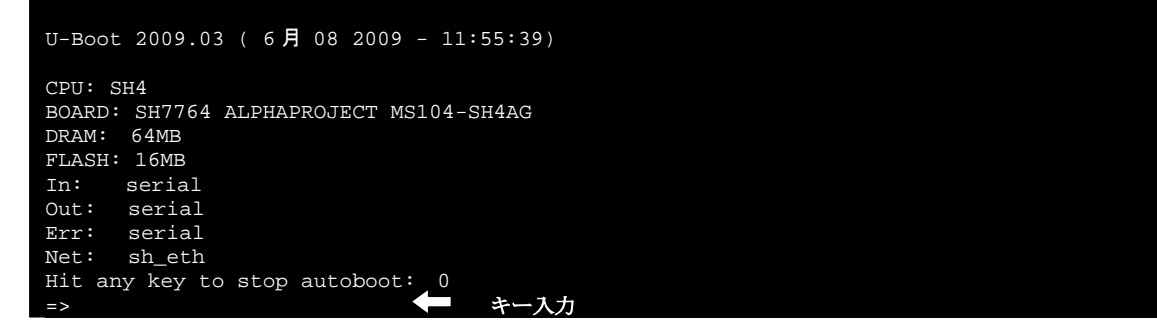

```
    ③ 環境変数を変更し、保存します。
    => setenv bootcmd bmp display a00a0000 ¥; bootm a0100000
    => saveenv
```

④ MS104-SH4AGの電源を再投入し、設定が反映されているか確認します。

## ご注意

本文書の著作権は(株)アルファプロジェクトが保有します。

本文書の内容を無断で転載することは一切禁止します。

本文書の内容は、将来予告なしに変更されることがあります。

本文書に記載されている内容についての質問等のサポートは一切受け付けておりませんのでご了承ください。

本文書の内容については、万全を期して作成いたしましたが、万一ご不審な点、誤りなどお気付きの点がありましたら弊社までご連絡下 さい。

本文書の内容に基づき、アプリケーションを運用した結果、万一損害が発生しても、弊社では一切責任を負いませんのでご了承下さい。

#### 商標について

・SH7764は、株式会社ルネサステクノロジの登録商標、商標または商品名称です

・Linux は、Linus Torvalds 氏の日本およびその他の国における登録商標または商標です。

・その他の会社名、製品名は、各社の登録商標または商標です。

# ALPHA PROJECT Co.,LTD.

株式会社アルファプロジェクト 〒431-3114 静岡県浜松市東区積志町834 http://www.apnet.co.jp E-MAIL:query@apnet.co.jp